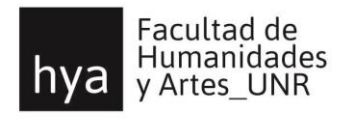

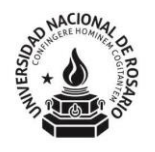

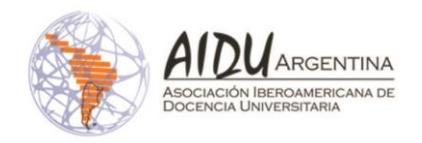

# Congreso Latinoamericano "Prácticas, problemáticas y desafíos contemporáneos de la Universidad y del Nivel Superior"

Rosario, 2 y 3 de Septiembre del 2019

# Instructivo Gráfico para el envío de Resúmenes y Comunicaciones

# **CREAR UNA CUENTA**

En la solapa "Cuenta" crear un Usuario/a y contraseña y activar la función autor.

Link: <u>https://fh.mdp.edu.ar/encuentros/index.php/claidu/2019</u>

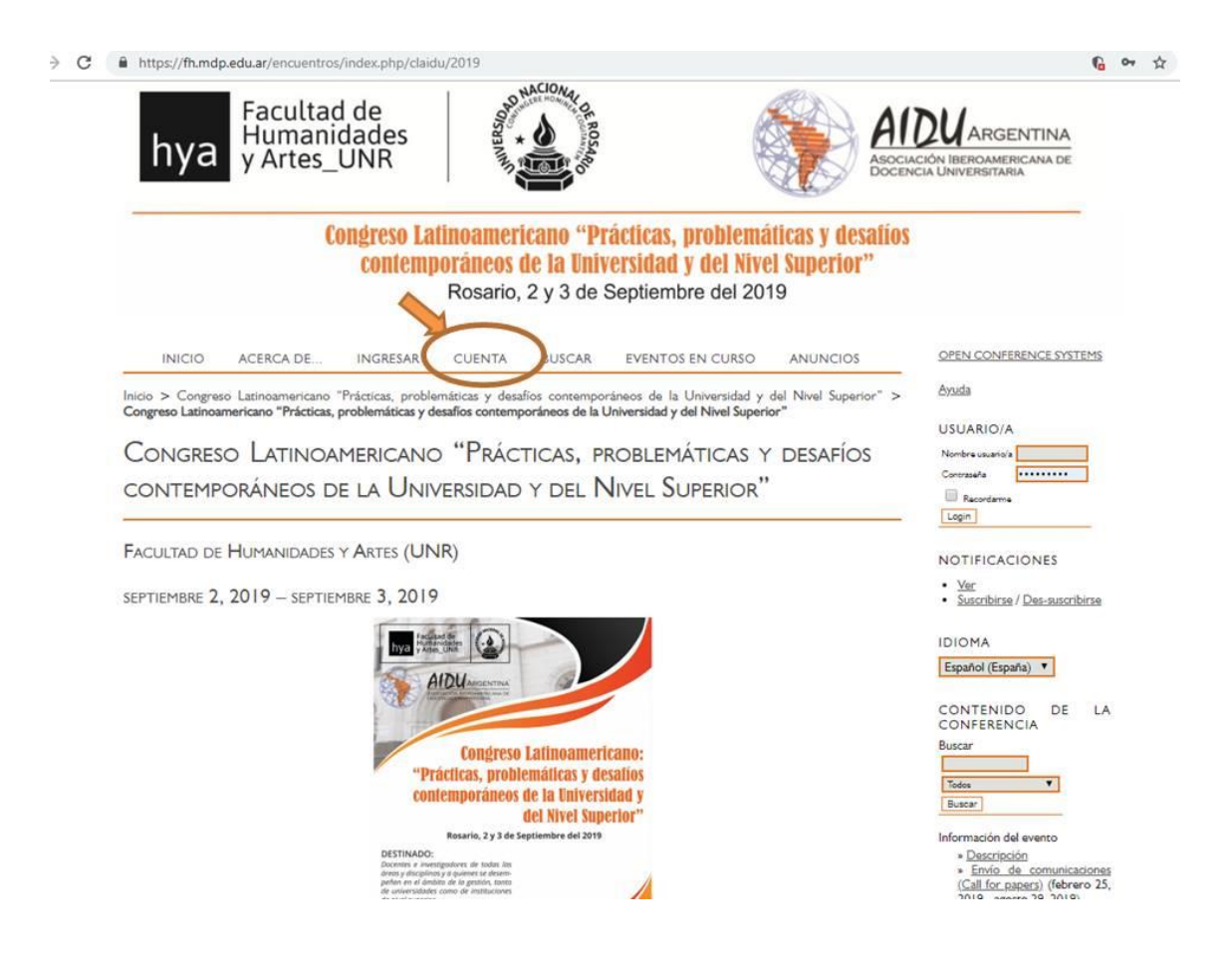

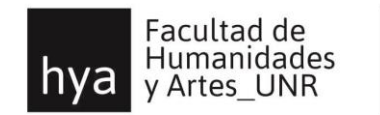

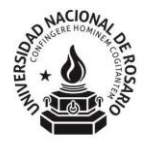

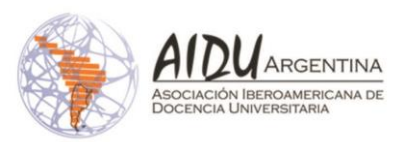

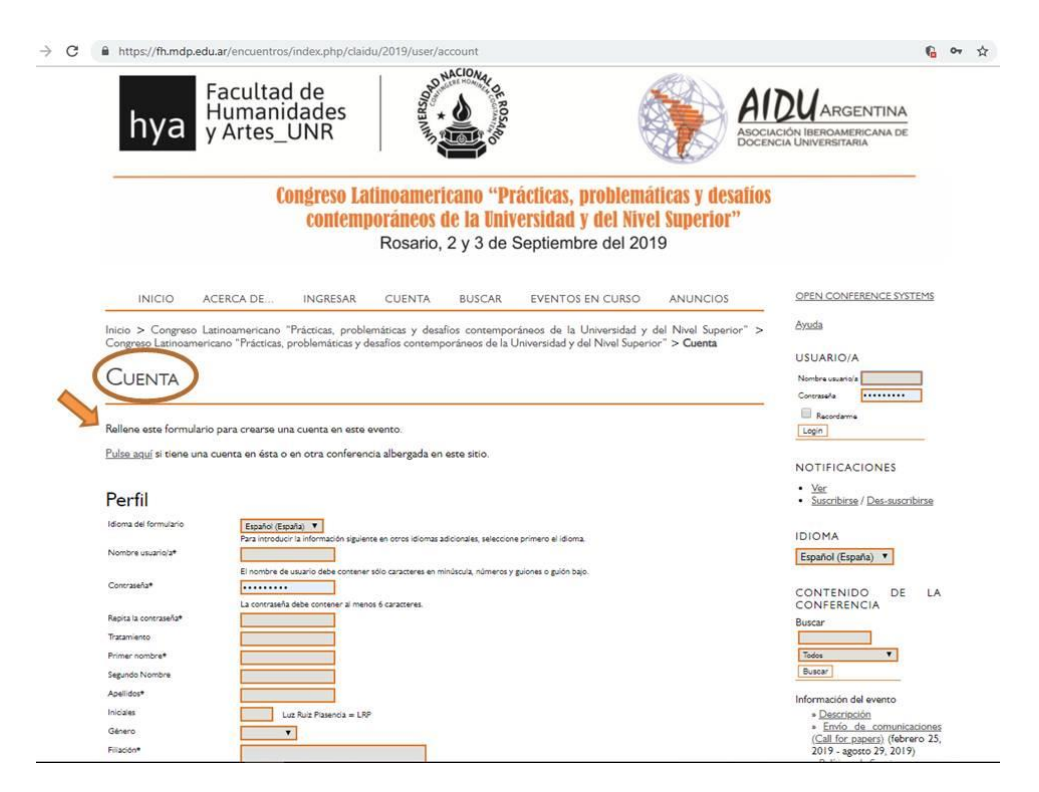

## **Realizar un NUEVO ENVÍO**

|                                                                            | abClOk-                                                                                |                                                                                                    |
|----------------------------------------------------------------------------|----------------------------------------------------------------------------------------|----------------------------------------------------------------------------------------------------|
| hya Facultad<br>Humanida<br>y Artes_U                                      | de<br>ades<br>NR                                                                       | AIDUARGENTINA<br>ASCCIACIÓN IBEROAMERICANA D<br>DOCENCIA UNIVERSITARIA                                          |
| Con                                                                        | igreso Latinoamericano "Prácticas, problei<br>contemporáneos de la Universidad y del N | náticas y desatios<br>ivel Superior"                                                                            |
|                                                                            | Rosario, 2 y 3 de Septiembre del 2                                                     | 2019                                                                                                    |
| INICIO ACERCA DE                                                           | ÁREA PERSONAL BUSCAR EVENTOS EN CURSO A                                                | NUNCIOS OPEN CONFERENCE ST                                                                                      |
| Inicio > Congreso Latinoamericano "Prác                                    | ticas, problemáticas y desafios contemporáneos de la Universidad y del                 | Nivel Superior" > Inicio                                                                                        |
| huce                                                                       |                                                                                        | USUARIO/A                                                                                                    |
| INICIO                                                                     |                                                                                        | Has entrado como                                                                                                |
|                                                                            |                                                                                        | estor<br>• <u>Mi perfil</u><br>• Salir                                                                          |
| Congreso Latinoamericano                                                   | "Prácticas, problemáticas y desafíos contem                                            | poráneos de la                                                                                                  |
| Universidad y dei INivel Supe                                              | erior                                                                                  | NOTIFICACIONES                                                                                                  |
| Congreso Latinoamericano "Prácticas, pro                                   | oblemáticas y desafios contemporáneos de la Universidad y del Nivel Su                 | perior" · Vor<br>· Administrar                                                                                  |
| * <u>Autor</u>                                                             | 0 Activos                                                                              | [Nuevo envio]                                                                                                   |
| N.4:                                                                       |                                                                                        | IDIOMA                                                                                                    |
| I'lls cuentas                                                              |                                                                                        | Español (España) 🔻                                                                                              |
| = <u>Editar mi perfil</u><br>= <u>Cambiar contraseña</u><br>= <u>Salir</u> |                                                                                        | CONTENIDO DI<br>CONFERENCIA                                                                                     |
|                                                                            |                                                                                        | Buscar                                                                                                    |
|                                                                            |                                                                                        | 7.6                                                                                                    |
|                                                                            |                                                                                        |                                                                                                    |
|                                                                            |                                                                                        | Buscar                                                                                                    |
|                                                                            |                                                                                        | Buscar<br>Información del evento                                                                                |
|                                                                            |                                                                                        | Buser<br>Información del evento<br>> Dascripsión<br>> Envio de comun                                            |
|                                                                            |                                                                                        | Extrar<br>Extrar<br>Información del evenco<br>* Endo, de. comu<br>(Call for.papero) (2)<br>2019 - agenco 22, 2) |

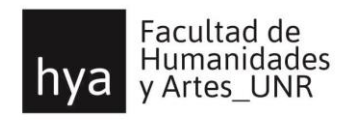

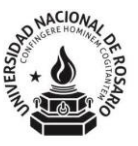

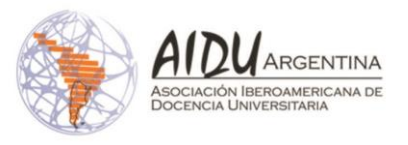

#### 1ºPASO **COMENZAR EL ENVÍO**

Seleccionar la sección de la Conferencia a la que desee enviar su resumen y ponencia. Acepte la lista de requisitos formales del evento.

| ⇒ c | https://fh.mdp.edu.ar/encuentros/index.php/claidu/2019/author/submit                                                                                                    |                                                                                                    | 6      | 90 | z |
|-----|----------------------------------------------------------------------------------------------------|----------------------------------------------------------------------------------------------------|--------|----|---|
|     | Inicio > Usuario/a > Autor > Envios > <b>Nuevo envio</b>                                                                                                    | <u>Ayuda</u>                                                                                                    |        |    |   |
|     | Paso I. Comenzar el envío                                                                                                    | USUARIO/A<br>Has entrado como                                                                                    |        |    |   |
|     | I. INICIO 2. INGRESAR METADATOS 3. CARGAR FICHEROS SUPLEMENTARIOS 4. CONFIRMACIÓN                                                                                                    | estor<br>• <u>Mi perfil</u><br>• <u>Salir</u>                                                                    |        |    |   |
|     | chene problema: rongase en contacto con <u>rr caronna roya</u> .                                                                                                    | NOTIFICACIONES                                                                                                   |        |    |   |
|     | Secciones de la Conferencia                                                                                                    | <u>Ver</u> <u>Administrar</u>                                                                                    |        |    |   |
|     | Seleccione la sección apropiada para el envío de su trabajo (see <u>Politica de la sección</u> ).                                                                                                    | IDIOMA                                                                                                    |        |    |   |
|     | Por favor, seleccione la sección                                                                                                    | Español (España) 🔻                                                                                               |        |    |   |
|     | I. Prácticas, problemáticas y detafilos contemporáneos de la gestión en la Universidad y en el Nivel Superior.     2. Prácticas, problemáticas y detafilos contemporáneos de la investigación en la Universidad y en el Nivel Superior.     3. Prácticas, problemáticas y detafilos contemporáneos de la detafilon (investidad y en el Nivel Superior.     4. Prácticas, problemáticas y detafilos contemporáneos de la detafilon (investidad y en el Nivel Superior.     4. Prácticas, problemáticas y detafilos contemporáneos de la detafilon (investidad y en el Nivel Superior.     4. Prácticas, problemáticas y detafilos contemporáneos de la detafilon (investidad y en el Nivel Superior.     4. Prácticas, problemáticas y detafilos contemporáneos de la detafilon (investidad y en el Nivel Superior.     4. Prácticas, problemáticas y detafilos contemporáneos de la detafilos (investidad y en el Nivel Superior.     4. Prácticas, problemáticas y detafilos contemporáneos de la detafilos (investidad y en el Nivel Superior.     4. Prácticas, problemáticas y detafilos contemporáneos de la detafilos (investidad y en el Nivel Superior.     4. Prácticas, problemáticas y detafilos contemporáneos de la detafilos (investidad y en el Nivel Superior.     5. Prácticas, problemáticas y detafilos contemporáneos de la detafilos (investidad y en el Nivel Superior.     4. Prácticas, problemáticas y detafilos contemporáneos de la detafilos (investidad y en el Nivel Superior.     5. Prácticas, problemáticas y detafilos contemporáneos de la detafilos (investidad y en el Nivel Superior.     5. Prácticas, problemáticas y detafilos (investidad y en el Nivel Superior.     5. Prácticas, problemáticas y detafilos (investidad y en el Nivel Superior.     5. Prácticas, problemáticas y detafilos (investidad y en el Nivel Superior.     5. Prácticas, problemáticas y detafilos (investidad y en el Nivel Superior.     5. Prácticas, problemáticas y detafilos (investidad y en el Nivel Superior.     5. Prácticas, problemáticas y detafilos (investidad y en el Nivel Superio                                               | CONTENIDO DE<br>CONFERENCIA                                                                                      | LA     |    |   |
|     | Indicar que el trabajo está<br>ventana de abajo).<br>7. Prácticas, problemáticas y desafíos contemporáneos de la formación en docencia y en otras prácticas profesionales en<br>6. Prácticas, problemáticas y desafíos contemporáneos de la evaluación de los procesos formativos en la Universidad y en<br>7. Prácticas, problemáticas y desafíos contemporáneos de la Educación a Distancia en la Universidad y en el Nivel Superi                                                                                                    | Buscar                                                                                                    |        |    |   |
|     | The submission has not bee 8. Prácticas, problemáticas y desafilos contemporáneos relacionados con género, derechos humanos, inclusión en la Universi<br>9. Prácticas, problemáticas y desafilos contemporáneos de la enseñanza en el área de salud en la Universidad y en el Nive                                                                                                    | Buscar                                                                                                    |        |    |   |
|     | The submission file is in Coli (0, Prácticas, problemáticas y desaflos contemporáneos de la enterfanza en el área de las Disciplinas Tecnológicas, Aplic II). Prácticas, problemáticas y desaflos contemporáneos de la de enterfanza de la Lengua y la Literatura en la Universidad Al URL addresses in the rey                                                                                                    | Información del evento                                                                                           |        |    |   |
|     | The text is single-spacet up (13. Practicas, problematicas y desalitos contemportaneos de la de ententraza de las Ciencias Sociales en la Universidad y en<br>ententra esta ententraza de las Ciencias problematicas y desalitos contemportaneos de la de enteñanza de las Ciencias Sociales en la Universidad y en<br>text at the appropriate point (14. Prácticas problematicas y desalitos contemportaneos de la meditanza de las Ciencias Naturales en la Universidad y en<br>text at the appropriate point (14. Prácticas problematicas y desalitos contemportaneos de la meditanza de las Ciencias Naturales en la Universidad y en<br>ententra en la Universidad y en<br>ententra en la Universidad y en | <ul> <li><u>Descripción</u></li> <li><u>Envío de comunica</u></li> <li>(Cellifor para en la comunica)</li> </ul> | ciones |    |   |
|     | The sets advenues to the styl     15. Prácticas, problemáticas y desaflos contemporáneos de la enseñanza de las Disciplinas Humanisticas en la Universidad     16. Prácticas, problemáticas y desaflos contemporáneos de la enseñanza Artística en la Universidad y el Niel Suparior     fl submitting to a pare-reservent starto trito commentor, adurtos rumana arte refreserventor instructionarte artística en la Universidad     fl submitting to a pare-reservent starto trito commentor, adurtos rumana arte refreserventor instructionarte artistica en la Universidad                                                                                                    | 2019 - agosto 29, 2019<br>» Politicas de Secciones<br>» Inscripción                                              | 10 23, |    |   |
|     | or autors many, paper one, etc.<br>If Lubring to peer review, all Morooth Office documents (including Supplementary Files) have been saved by going to File and selecting Save As; clicking Tools (or Options in<br>a Mac); clicking Security; selecting "Remove personal information from file properties on save"; clicking Save.                                                                                                    | <ul> <li>Alojamiento</li> <li>Organizadores y socio</li> <li>Plazo</li> </ul>                                    | XS     |    |   |
|     | Términos sobre el Copyright<br>Authors who submit to this conference agree to the following terms:                                                                                                    | Navegar<br>• <u>Por evento</u><br>• <u>Por Autor</u><br>• <u>Por título</u>                                      |        |    |   |
|     | a) Authors retain copyright over their work, while allowing the conference to place this unpublished work under a <u>Creative Commons</u><br><u>Attribution License</u> , which allows others to freely access, use, and share the work, with an acknowledgement of the work's authorship and<br>its initial presentation at this conference.                                                                                                    | TAMAÑO DE LETRA                                                                                                  |        |    |   |
|     | b) Authors are able to waive the terms of the CC license and enter into separate, additional contractual arrangements for the non-exclusive                                                                                                    | INFORMACIÓN                                                                                                    |        |    |   |
|     | distribution and subsequent publication of this work (e.g., publish a revised version in a journal, post it to an institutional repository or publish<br>it in a book), with an acknowledgement of its initial presentation at this conference.                                                                                                    | Para lectoras/es                                                                                                 |        |    |   |

c) In addition, authors are encouraged to post and share their work online (e.g., in institutional repositories or on their website) at any point before and after the conference.

- Para lectoras/es
   Para Autores

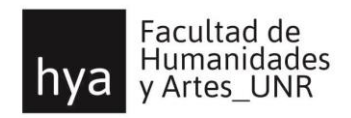

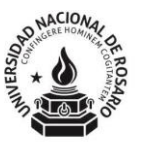

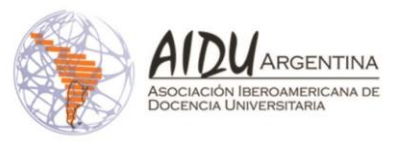

## 2º PASO METADATOS DEL ENVÍO: CONTENIDO

- a) Cargue el título, el resumen y las palabras clave (hasta 5).
- b) Puede añadir uno o más autores haciendo click en "Añadir autor".
- c) No es obligatorio completar "Entidades patrocinadoras" ni "Citas".

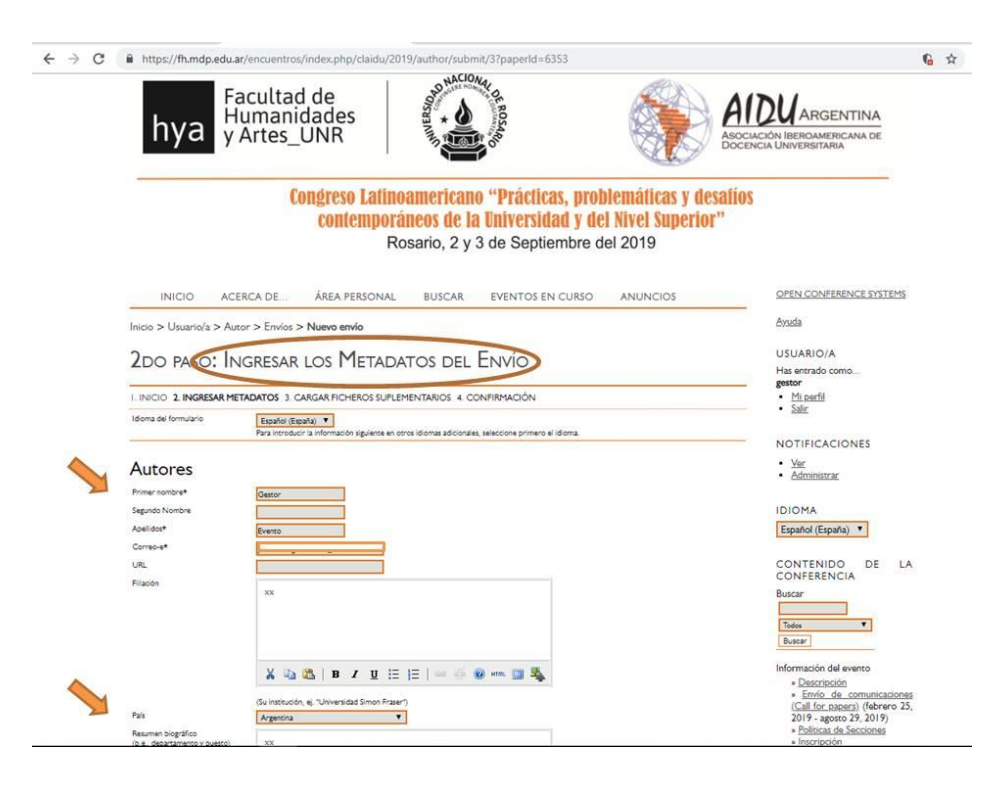

## 3º PASO SUBIR ARCHIVOS COMPLEMENTARIOS

| hya                                                                                                    | Facultad<br>Humanic<br>y Artes_l                                                  | de<br>lades<br>JNR                                                                                                    | ALL NIN FERSION                                                                                                    | OF ROSARD                                                                                                    |                                                                                    | AI                                           | CIÓN IBEROAMERICANA DE                                                                 |
|----------------------------------------------------------------------------------------------------|-----------------------------------------------------------------------------------|----------------------------------------------------------------------------------------------------|----------------------------------------------------------------------------------------------------|----------------------------------------------------------------------------------------------------|------------------------------------------------------------------------------------|----------------------------------------------|----------------------------------------------------------------------------------------|
|                                                                                                    | Co                                                                                | ngreso Latino<br>contemporá<br>Ro                                                                                            | <b>american<br/>neos de la</b><br>sario, 2 y                                                                                | o "Prácticas<br>a Universida<br>3 de Septien                                                                           | , <b>problemáticas</b><br>I y del Nivel Sup<br>Ibre del 2019                       | y desatios<br>erior"                         |                                                                                        |
| INICIO                                                                                                    | ACERCA DE                                                                         | ÁREA PERSONAL                                                                                                    | BUSCAR                                                                                                    | EVENTOS EN C                                                                                                    | URSO ANUNCIOS                                                                      |                                              | OPEN CONFERENCE SYSTEM                                                                 |
| Inicio > Usuario/a                                                                                                    | > Autor > Envios >                                                                | Nuevo envío                                                                                                    |                                                                                                    |                                                                                                    |                                                                                    |                                              | Ayuda                                                                                  |
| I. INICIO 2 INGRES                                                                                                    | AR METADATOS 3. CA<br>en el proceso de envi<br>incluir (a) instumenti             | OS SUPLEMER<br>RGAR FICHEROS SUPLEM<br>o permite a los autores<br>os de la investigación, (                                  | ENTARIOS 4 CO<br>añadir ficheros<br>b) hojas de dat                                                                         | ONFIRMACIÓN<br>s que mejoren la con<br>tos,(c) otros docume                                                            | ribución del trabajo envia<br>ntos que de otra manera                              | do. Los ficheros<br>los lectores no          | Has entrado como<br>gestor<br>• <u>Mi perfil</u><br>• <u>Salir</u>                     |
| adicionales pueden<br>tendrían acceso, o<br>así como su autoría<br>original. Estos pued                                             | (d) figuras o tablas qu<br>L Los ficheros adicion<br>len compartirse con le       | e se puedan integrar er<br>ales pueden depositars<br>os recensores, si no cor                                                | n el texto. El au<br>le en cualquier<br>Inprometen la e                                                                     | itor indiza estos fiche<br>formato y estarán d<br>valuación "a ciegas".                                                | ros, identifica su realizaci<br>sponibles para los lectore                         | ón con el envío,<br>s en su formato          | • <u>Ver</u><br>• <u>Administrar</u>                                                   |
| adicionales pueden<br>tendrían acceso, o<br>así como su autoría<br>original. Estos pued                                             | (d) figuras o tablas qu<br>L Los ficheros adicion<br>len compartirse con le       | e se puedan integrar er<br>ales pueden depositars<br>os recensores, si no cor<br>N                                           | n el texto. El au<br>se en cualquier<br>nprometen la e<br>onsis del ficheso                                                 | tor indiza estos fiche<br>formato y estarán d<br>valuación "a ciegas".<br>PORGINAL PEC                                 | ros, identifica su realizaci<br>sponibles para los lectore<br>HADEENVIODEL FICHERO | ón con el envío,<br>s en su formato<br>ACDÓN | Ver     Administrar                                                                    |
| adicionales pueden<br>tendrían acceso, o l<br>así como su autoría<br>original. Estos pued<br>o titulo<br>Depositar el fichero adici | (d) figuras o tablas qu<br>Los ficheros adicion<br>len compartirse con le<br>onal | e se puedan integrar er<br>ales pueden depositars<br>os recensores, si no cor<br>N<br>No se han atadi<br>Seleccionar archivo | n el texto. El au<br>e en cualquier i<br>mprometen la e<br>onsas del Rio-eso<br>do Scheros adoonale<br>No se eligió archivo | tor indiza estos fiche<br>formato y estarán d<br>vvaluación "a ciegas".<br>o citalina. Pet<br>es a este envía<br>Subir | ros, identifica su realizaci<br>ponibles para los lectore<br>HADEENVÍODE. ROHERO   | ón con el envío,<br>s en su formato<br>ACDÓN | NOTIFICACIONES<br>• <u>Var</u><br>• <u>Administrar</u><br>IDIOMA<br>Español (España) ¥ |

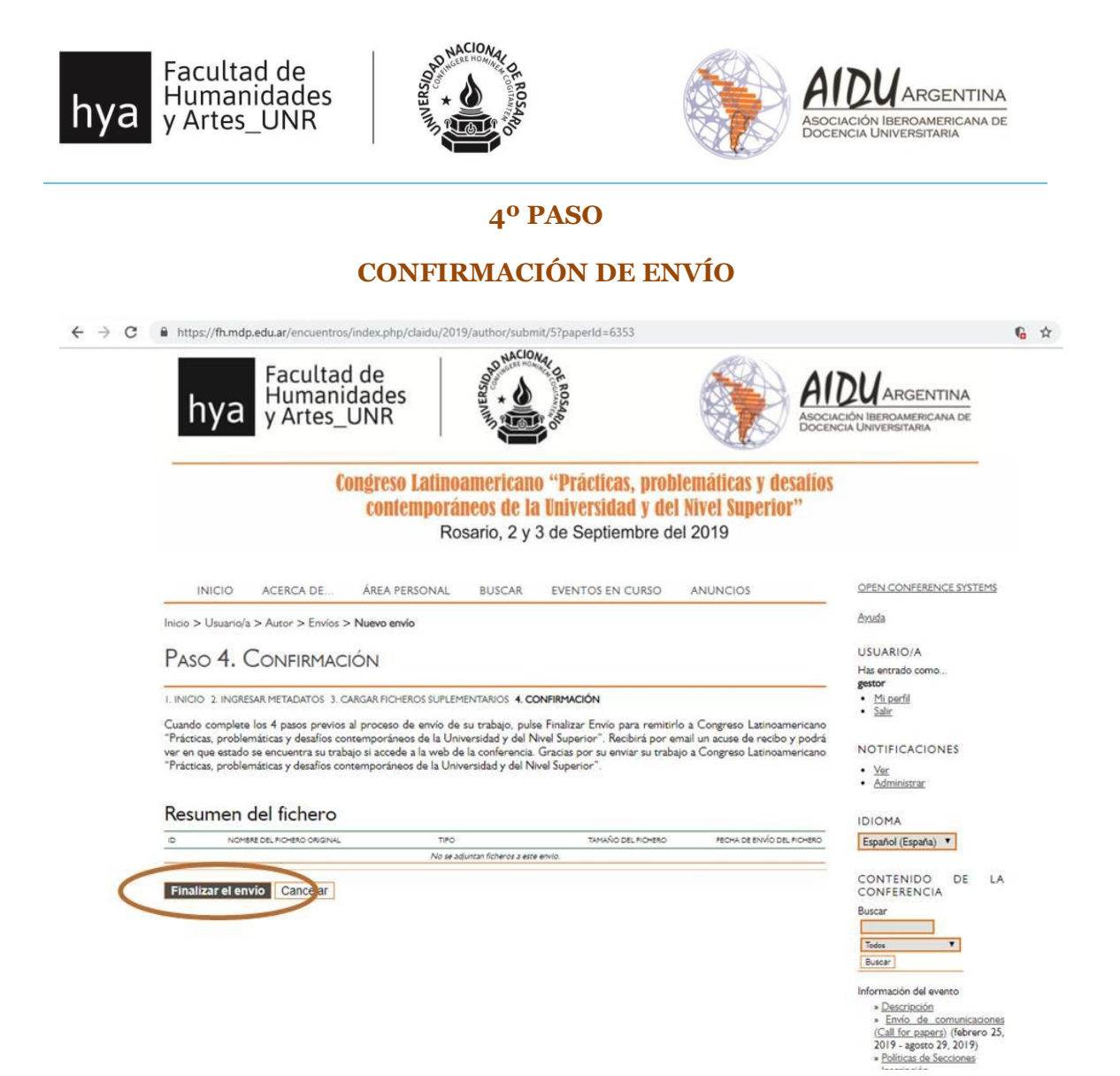

Para observar el progreso de su evaluación debe ir a "Área Personal". Usted podrá cargar su ponencia una vez que su resumen haya sido aceptado por el director de sección. Una vez que esté aceptado podrá repetir el proceso para la carga del trabajo completo.